# SUZUKI mySPIN アプリマニュアル

このアプリマニュアルをよく読んで、指示に従ってください。 指示内容を強調するために、警告、アドバイスとして分けて記載してあります。メッセージに注意してください。

#### 一▲警告-

取扱いを誤った場合、死亡または重大な障害を生じる可能性がある危害の程度を示しています。

— <sub>‹</sub>ኰアドバイス -

正しい取扱いするために、助言や忠告を示しています。

# 目次

- 1. SUZUKI mySPINとは?
- 2. 動作環境
- 3. 警告
- 4. ダウンロード方法
- 5. アプリ起動
- 6. アプリ操作のフロー
- 7. アプリの初期設定
- 8. "電話モード"または"車両モード"への移行
- 9. "オプション" メニュー

# 1. SUZUKI mySPINとは?

SUZUKI mySPIN アプリにより、スマートフォン内のアプリを車両のメータに表示させ操作することができます。また、お客様のスマートフォンと 車両間は、Bluetooth® およびワイヤレス LAN で接続をされています。SUZUKI mySPIN アプリを、事前にお客様のスマートフォンにインストー ルすることにより、車両と連携するアプリが立ち上がりランチャーアプリとして機能します。一度接続したスマートフォンは、次回 SUZUKI mySPIN を起動した時から自動的に接続され、アプリケーションはお客様の車両のメーターディスプレイに表示したり、車両のハンドルスイッチで操作する ことができます。表示・操作できるアプリは、電話、連絡先、地図、音楽、カレンダーのサービスなどが対象となっています。なお、ナビゲーショ ンを利用する場合は、サードパーティーのアプリが必要です。

#### 一 。โ෩アドバイス

SUZUKI mySPINシステムで車両のメータに表示・操作できるアプリケーションは、使用する国によって異なります。 使用する国の設定は、7-1) SUZUKI mySPIN使用国の設定および各種許諾設定 (p.7)、9-3-1) "地域" (p.17)をご覧ください。 SUZUKI mySPINアプリマニュアルでは、Android™を例として使用しています。 ご利用のOSや端末の種類によってスマートフォンの画面の表示内容が異なる場合があります。

## 2. 動作環境

対応するスマートフォンの機種および OS のバージョンと、このアプリの関係は下記のページ内のアプリの説明文の中で確認できます。 Android OS: https://play.google.com/store/apps/details?id=com.SUZUKI.SUZUKImySPIN iOS: https://apps.apple.com/us/app/suzuki-myspin/id1528917673

— <sub>ん</sub>りのアドバイス -

スマートフォンのOSのみを更新すると、このアプリが動かなくなる時があります。かならず対応を確認の上で更新を実施してください。

## 3. 警告

← ▲警 告 走行中のスマートフォンの操作は、事故の原因になるおそれがあります。 スマートフォンの操作は、必ず車両を停止させた状態で行ってください。

# 4. ダウンロード方法

SUZUKI mySPIN アプリをダウンロードするには、次の QR コードをスマートフォンで読みとり、各ストアからダウンロードしてください。 "QR コード"は株式会社デンソーウェーブの登録商法です。

一 。「ーー アーー ハーー アートバイス

SUZUKI\_mySPINアプリは無料ですが、ダウンロードのための通信料はお客様の負担となります。

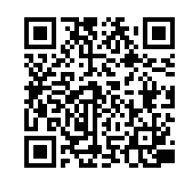

<App Store>

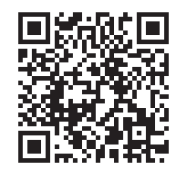

 $\langle \text{Google Play} \rangle$ 

URL や QR コードからダウンロードページに移動できない時は、ストア内から『SUZUKI mySPIN』で検索してください。

# 5. アプリ起動

『SUZUKI mySPIN』アイコンをタップしてください。

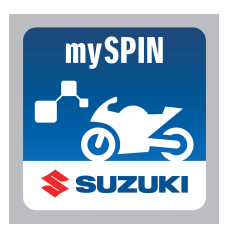

# 6. アプリ操作のフロー

iPhone と Android は、一部手順が異なりますので、フローをご確認ください。

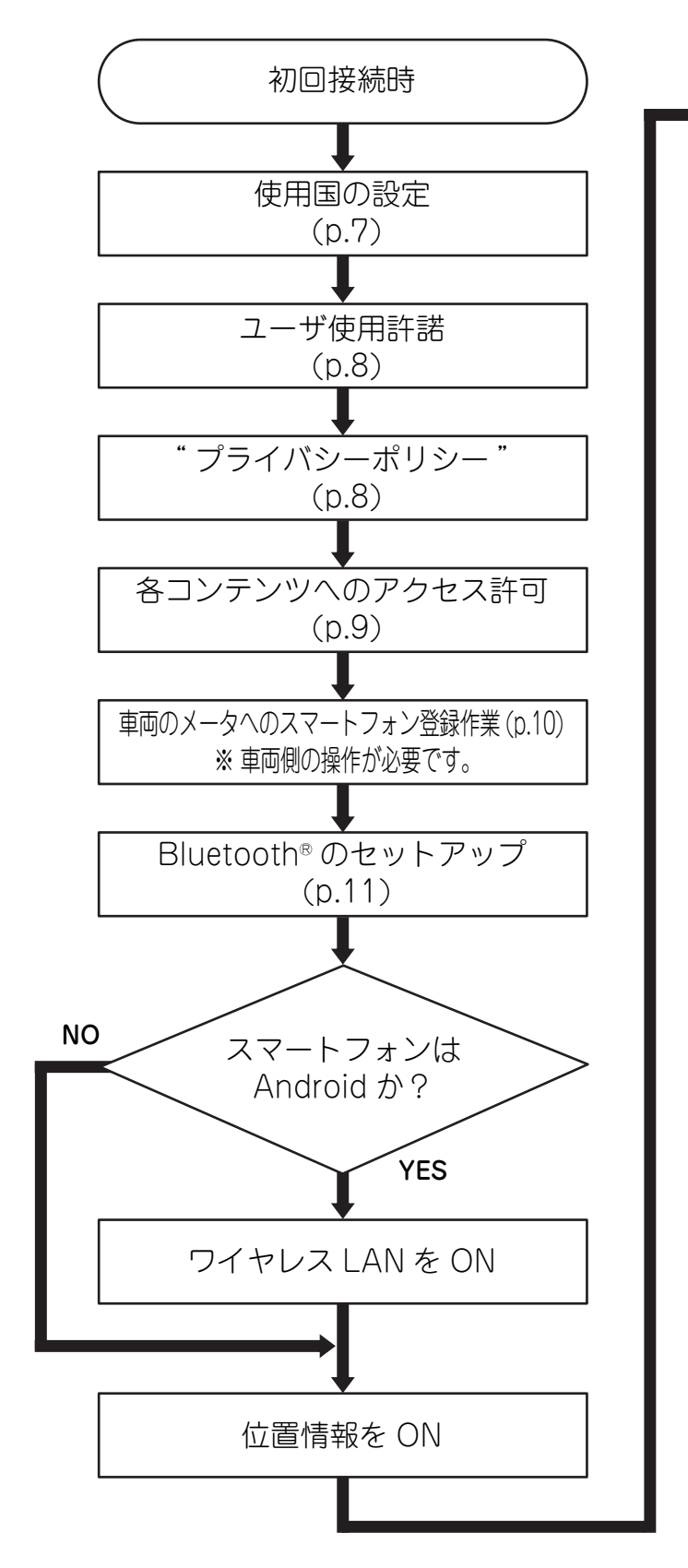

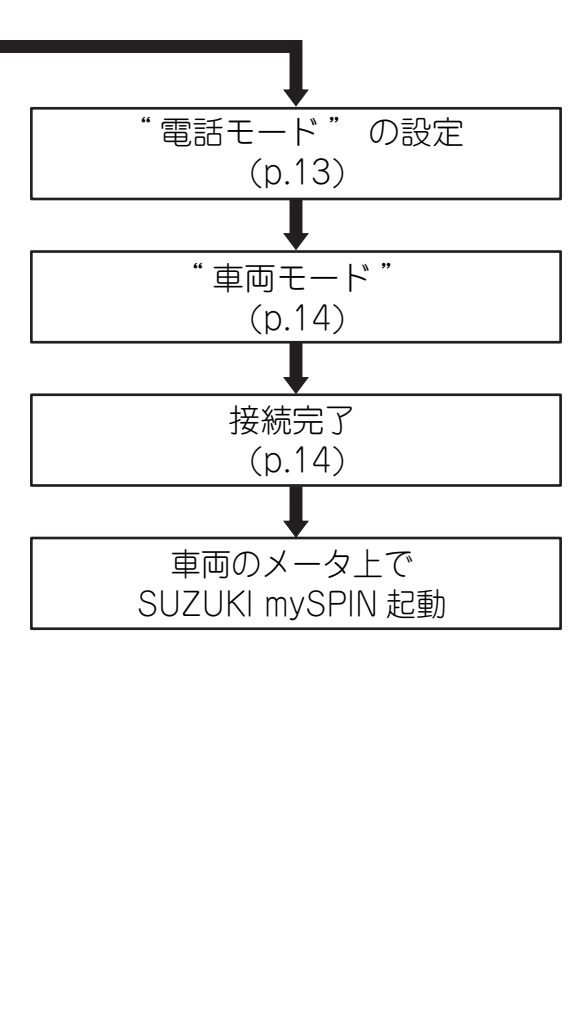

初回接続時におけるSUZUKI mySPIN起動までの操作フロー

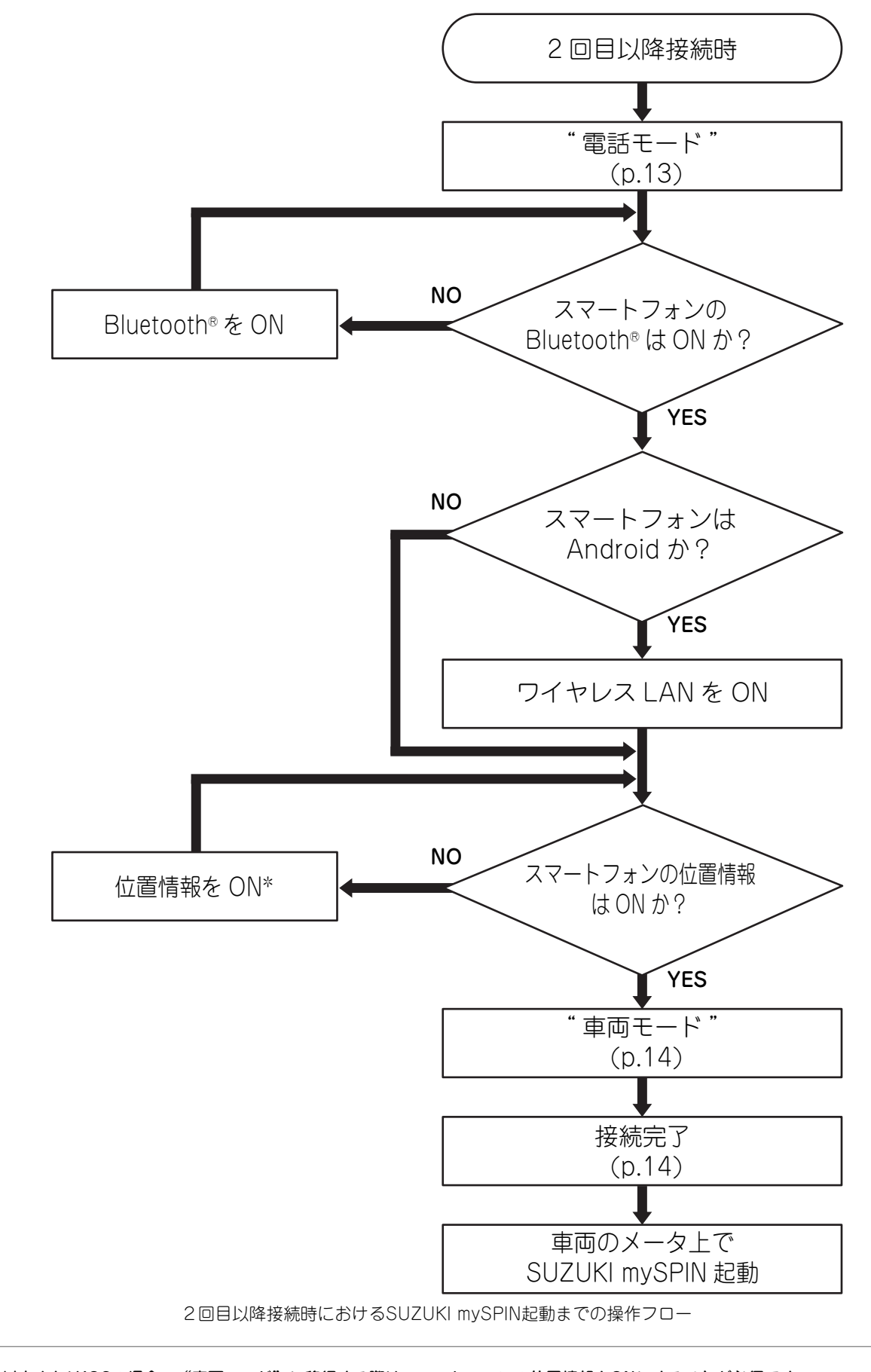

\* Android 10以上またはiOSの場合、"車両モード"に移行する際はスマートフォンの位置情報をONにすることが必須です。 Android 9以下の場合、必須ではありませんが、位置情報を扱うアプリケーションが正しく動作しないため、ONにすることを推奨します。

ふっアドバイス

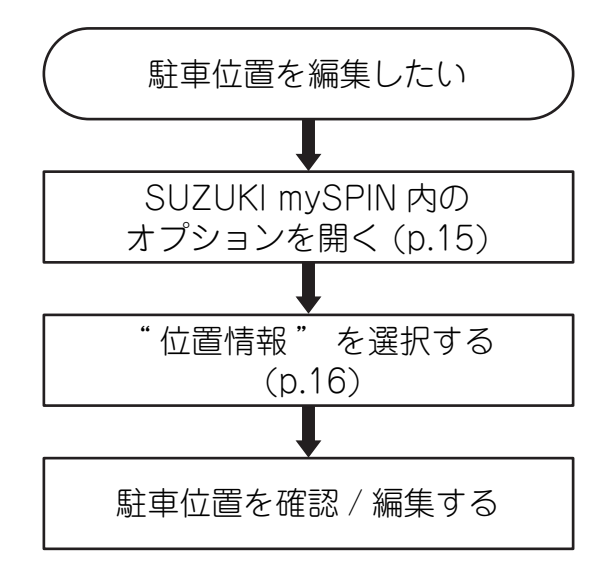

"位置情報"の操作フロー

アプリ上の"位置情報"を使用することで車両の駐車位置を設定、確認することができます。 詳細は、**9-2)"位置情報"(p.16)**で説明します。

## 設定内容

① 車両のメータ上で SUZUKI mySPIN 起動時にアプリの配置を変更したい。

② 対応しているサードパーティーアプリを確認したい。

③ SUZUKI mySPIN で使用するキーボード言語を変更したい。

④ 車両のメータ上で SUZUKI mySPIN 起動時に最初に立ち上がるアプリを設定したい。

⑤ スマートフォン内への各アクセス許可を変更したい。

⑥ 使用国を変更したい。

⑦その他各種設定を確認、変更したい。

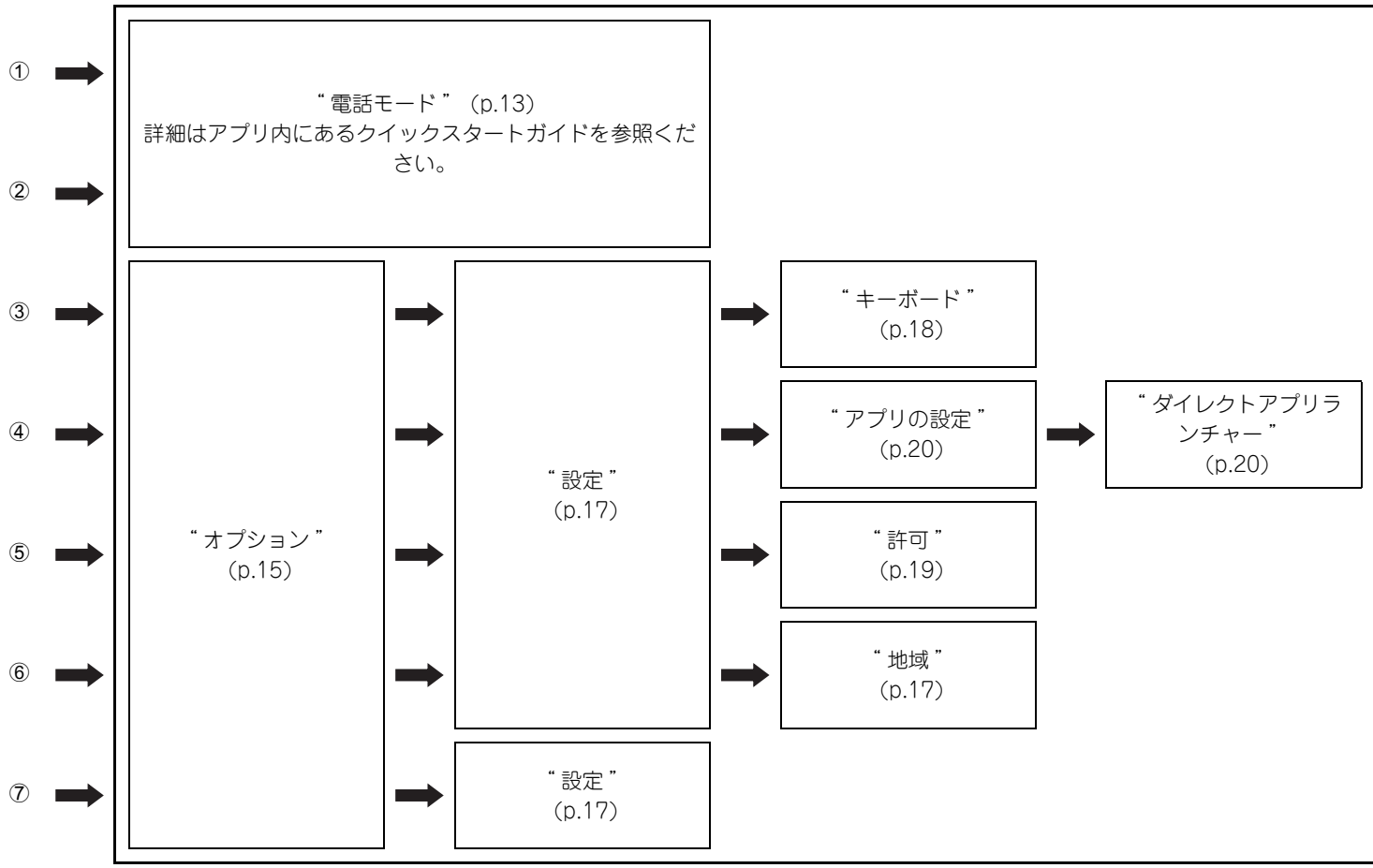

操作手順

各設定に対する操作フロー

# 7. アプリの初期設定

アプリを初めて起動したときは、自動で以下の画面が表示されます。

以下の手順に従って初期設定をしてください。 但し、OS や端末の種類により表示内容は若干異なります。

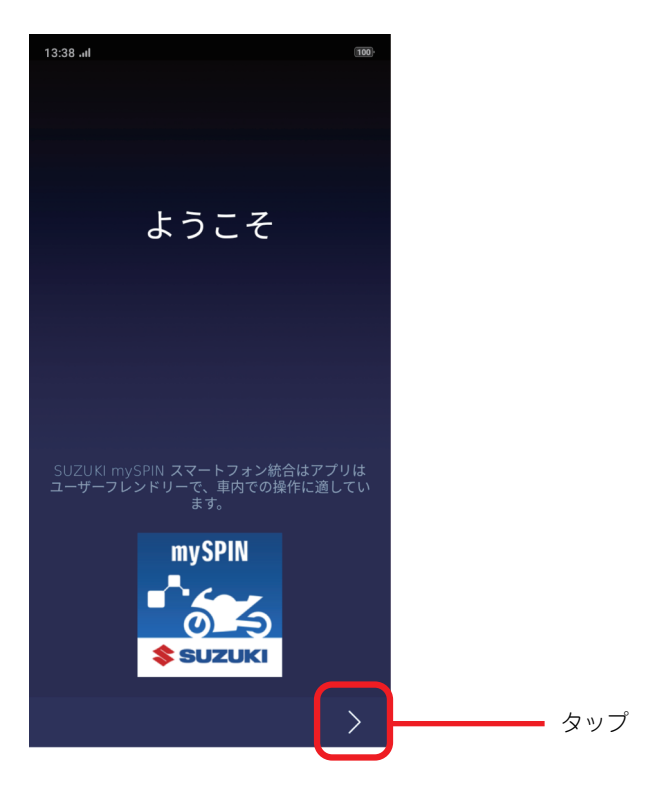

## 7-1) SUZUKI mySPIN使用国の設定および各種許諾設定

1) 国の一覧①からSUZUKI mySPINを使用する国を選択してください。選択後、 >②をタップして次に進んでください。

```
ー <sup>(Im</sup>アドバイス
設定した国によって、使用できるサードパーティーアプリが異なります。
```

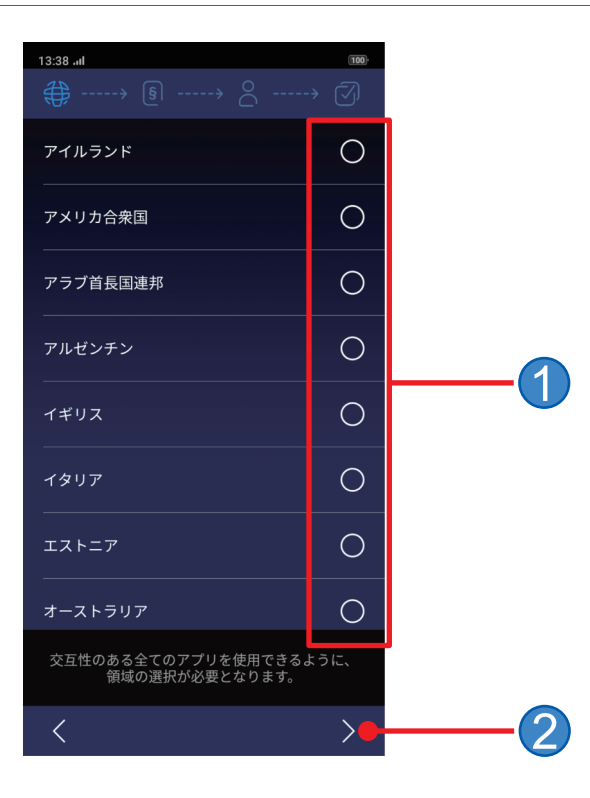

2) ユーザ使用許諾 (End User License Agreement) の内容を読み、同意いただけるのであれば同意承諾③を選択してください。 選択後、>④をタップして次に進んでください。

| 13:38 .ul                                                                                   |          |
|---------------------------------------------------------------------------------------------|----------|
|                                                                                             |          |
|                                                                                             |          |
|                                                                                             |          |
| End User License Agreement of                                                               |          |
| SUZUKI mySPIN (English)                                                                     |          |
| <u>Socon myorm, engisin</u>                                                                 |          |
|                                                                                             |          |
| • <u>日本語はこちらをタッチ (Japanese&lt;)</u>                                                         |          |
| This End User License Agreement (hereinafter                                                |          |
| referred to as "Agreement") defines terms                                                   |          |
| (hereinafter referred to as the "Service")                                                  |          |
| provided by SUZUKI MOTOR CORPORATION,<br>(bereinafter referred to as "we" or "us") and      |          |
| Smartphone Application for the Service                                                      |          |
| (Including its updates, hereinafter referred to<br>as the "Application"). This Agreement is |          |
| applicable to your use of the Service and the                                               |          |
| Application the user of the service and the Application being hereinafter referred to as    |          |
| "you")                                                                                      |          |
|                                                                                             |          |
|                                                                                             |          |
|                                                                                             |          |
| Article 1 (Putting into Effect of this Agreement)                                           |          |
| Article 1 (Futting into effect of this Agreement)                                           |          |
|                                                                                             | <u> </u> |
| EULAに同意する                                                                                   |          |
|                                                                                             |          |
|                                                                                             | (4)      |
|                                                                                             |          |

3) プライバシーポリシーの内容を読み、同意いただけるのであれば ≥⑤をタップして次に進んでください。

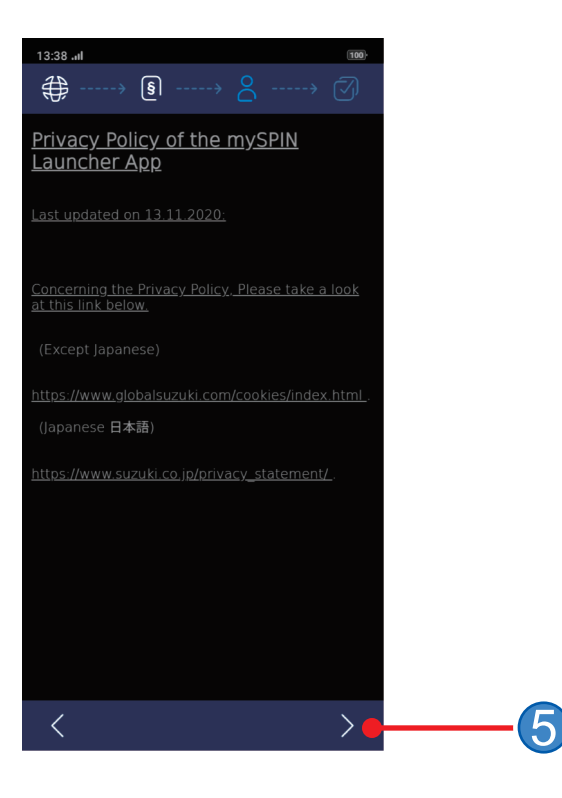

4) SUZUKI mySPINアプリ起動する際に、"場所"、"予定表"、"連絡先"、"音楽"、"カメラ"についてアクセスを許可してください。

ここに表示されるアクセス許可の項目は、端末および OS のバージョン別で異なります。ここでは、Android 機種での一例を挙げております。

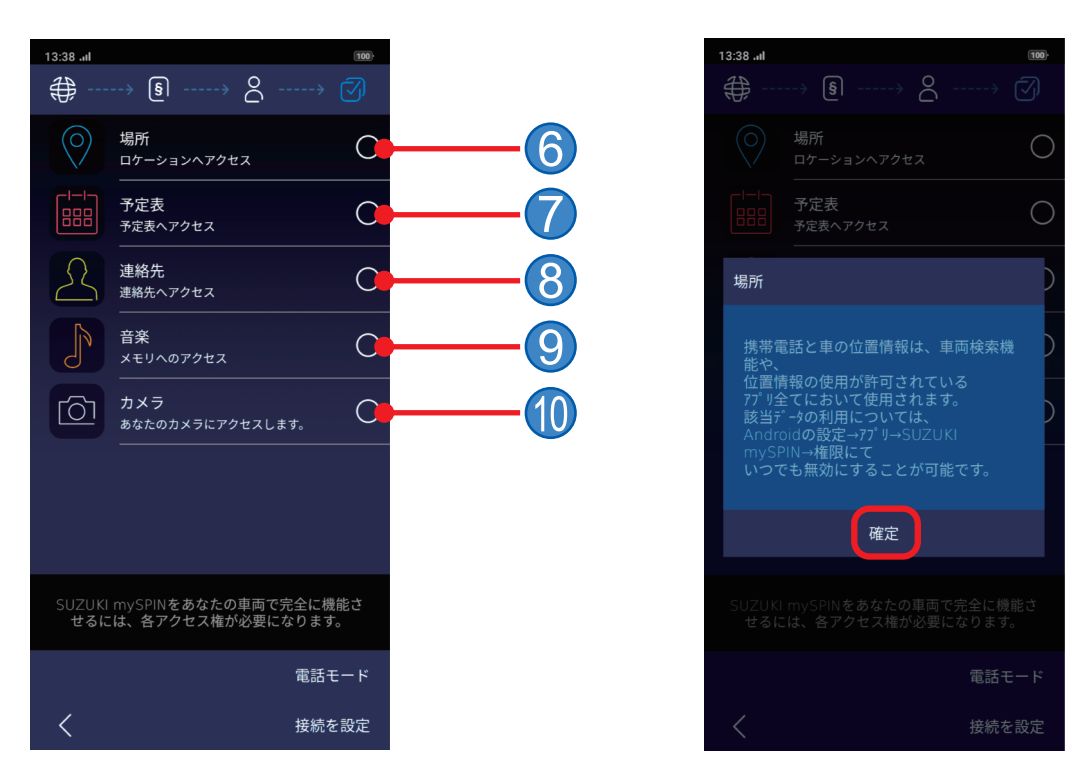

#### 例: "場所"を許可設定するとき

- ⑥ "場所"を選択してください。選択した内容を読み、OKをクリックしてください。
   その後、スマートフォン本体のアクセス許可通知が表示されたら合わせて許可して下さい。
- ⑥ "場所"

#### 現在位置の取得許可。

- ⑦ "予定表"
   スマートフォン内の予定表へのアクセス許可。
- ⑧"連絡先"

スマートフォン内の連絡先へのアクセス許可。

- ⑨ "音楽" スマートフォンに保存した音楽ファイルへのアクセス許可。
- 10 "カメラ"

スマートフォンのカメラ使用許可。

すべてのアクセス許可を承認すると、下記のようになります。

| 13:38 .II     | ™<br>> §>                                 |  |
|---------------|-------------------------------------------|--|
|               | 場所 マケーションヘアクセス                            |  |
|               | 予定表<br>予定表へアクセス                           |  |
| 2             | 連絡先<br>連絡先へアクセス                           |  |
| P             | 音楽<br>メモリへのアクセス                           |  |
| රො            | カメラ<br>あなたのカメラにアクセスします。                   |  |
|               |                                           |  |
|               |                                           |  |
| SUZUKI<br>せるに | mySPINをあなたの車両で完全に機能さ<br>は、各アクセス権が必要になります。 |  |
|               | 電話モード 📒                                   |  |
|               | 接続を設定 🛑                                   |  |

#### ◆アクセス許可設定後

① "電話モード"(8-1 参照)

メータの SUZUKI mySPIN を起動した際に、車両のメータに表示されるアプリアイコンの並びや、スマートフォンにインストールできる SUZUKI mySPIN 対応サードパーティーアプリの一覧を確認出来ます。 注)電話モードとは、車両に接続する前に、スマホ単独で各種設定等を行うためのモードです。

- "接続を設定"(7-2参照) スマートフォンと車両をワイヤレス接続する為のメータ画面へ移行します。
- 3 <

3

プライバシーポリシー (**7-1 の 3**) へ戻ります。

#### 7-2) 車両へのスマートフォン登録作業

スマートフォンを車両へ接続するためには、車両のメータへのスマートフォンの登録作業が必要になります。 メータへのスマートフォンの登録方法は、別途、車両のオーナーズマニュアルをご確認下さい。

#### 7-3) Bluetooth®のセットアップ方法

- 1) スマートフォンのBluetooth®をONにしてください。
- スマートフォンのBluetooth®設定項目内に表示された接続可能なBluetooth®機器一覧から車両のメータを選択します。 車両のメータは「SUZUKI\_MYSPIN\_\*\*\*\*\*」と表示されます。

\*はメータごとに設定されている ID です。

※Bluetooth®がON(赤枠部)になると、次の画像のように表示されます。

#### Bluetooth® (ブルートゥース) について

車両のメータに搭載された Bluetooth® の無線技術によりスマートフォンとの接続が可能です。 Bluetooth® (ブルートゥース)のワードマークおよびロゴは登録商標であり、Bluetooth SIG, Inc. が所有権を有します。 スズキ株式会社はこれらのライセンスに基づいて Bluetooth® を使用しています。

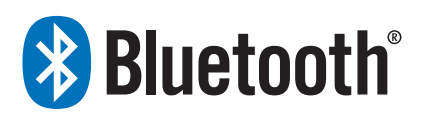

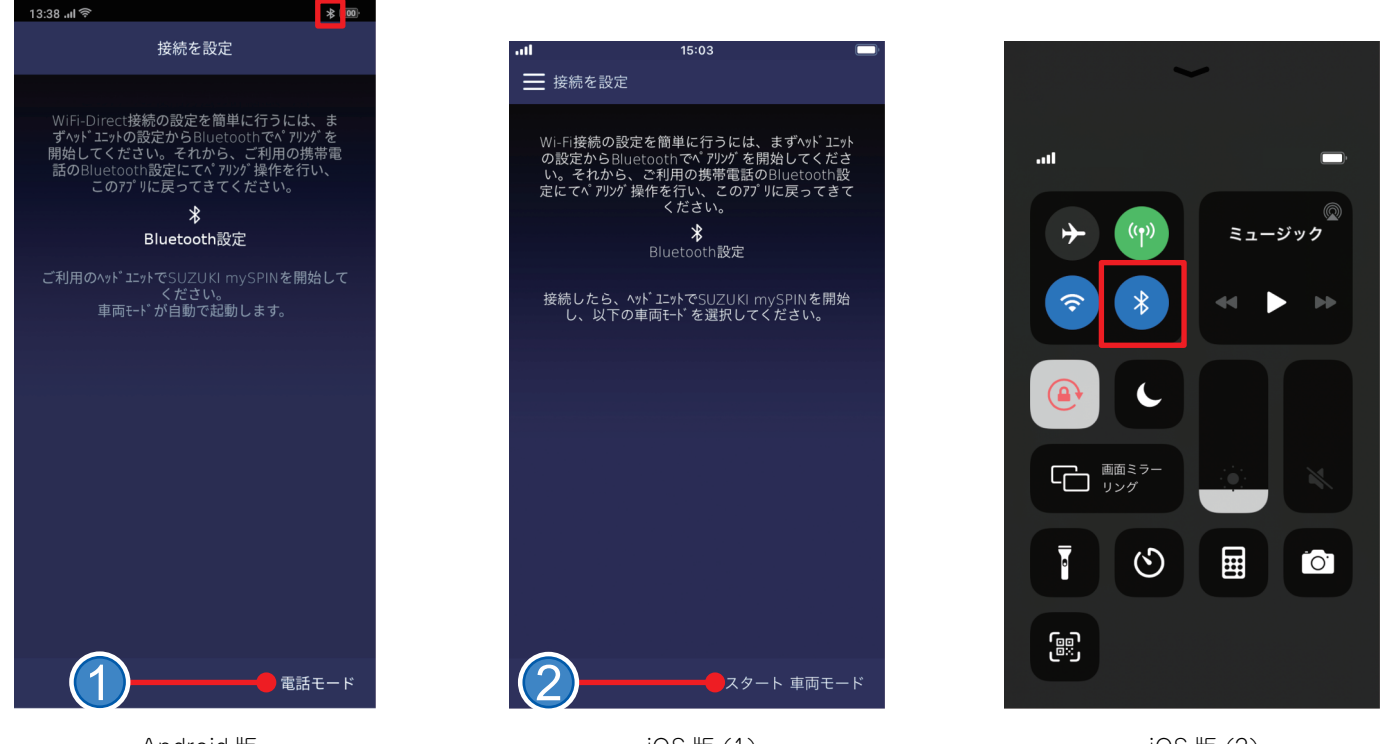

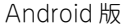

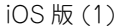

iOS版(2)

① "電話モード" (8-1 参照)

車両のメータ上に SUZUKI mySPIN を起動した際に、車両のメータに表示されるアプリアイコンの並びや、スマートフォンにインストールで きる SUZUKI mySPIN 対応サードパーティーアプリの一覧を確認出来ます。

② "車両モード"(8-2参照)

車両のメータ上で、SUZUKI mySPIN を車両のハンドルスイッチによって操作する場合の形態です。 ※iOS 版に関しては、"電話モード"が"車両モード"に置き換わります。

— 。lーー アートバイス -

上記画像内(接続を設定)の『Bluetooth®設定』をタップすると、スマートフォン本体の設定画面に移動することができます。

#### 7-4) ワイヤレスLANおよび位置情報のセットアップについて

"車両モード"に移行する際、スマートフォンのワイヤレス LAN が ON であることが必要です。 iOS 端末については、ワイヤレス LAN が自動で ON になりますが、Android 端末場合は手動で ON にする必要があります。 また、位置情報についても Android 10 以上または iOS の場合、"車両モード"に移行する際は位置情報の ON が必須です。Android 9 以前 の 場合は必須ではありませんが、位置情報を扱うアプリケーションが正しく動作しないため、ON にすることをおすすめします。

## 7-5) iOSデバイスの設定

iOS では、iPhone と車両をワイヤレスで接続するために初期設定が必要です。

iOS 14以降では、着信時の動作を"パナー"に設定します。
 iPhone の設定を開きます。-> 電話 -> 着信を "パナー" に設定します。

|             |   | <          |               |
|-------------|---|------------|---------------|
| Q           |   |            |               |
| 🖸 e-a       |   | C 00.00    |               |
| 10 mm       |   | <b>E B</b> |               |
| - R.J.F-    |   | ぎ着信        | バナー           |
|             |   |            | B             |
| 100000-     |   |            |               |
| #12.4%      |   | 0.0-89     | 000 7529 5198 |
| く 電話        | > |            |               |
| A = 10 - 17 |   |            |               |
| Realfine    |   |            |               |
| tatar       |   |            |               |
|             |   | 81.80      |               |
| B           |   | *******    |               |

iPhoneの自動ロックを"しない"に設定します。
 iPhoneの設定を開きます。-> 画面表示と明るさ -> 自動ロックを"なし"に設定します。

| **              |   |            |
|-----------------|---|------------|
| ] -#            |   |            |
| 2210-5127-      |   | True Tone  |
| 画面表示と明るさ        | > | R          |
| 8-18B           |   |            |
| 77856774        |   | reger that |
|                 |   | 自動ロック      |
| 541.88          |   |            |
| Face (01/13.2-9 |   |            |
| 88505           |   | アルストライズを展開 |
| 88.85           |   | 27922-170  |
| 11997-          |   |            |
|                 |   |            |

ー 。<sup>ſ</sup>┉アドバイス

2)の設定は、SUZUKI mySPIN使用時のみ有効として下さい。

SUZUKI mySPINを使用しない場合は、端末セキュリティの低下に繋がる恐れがあるため、自動ロックの有効化を推奨します。

# 8. "電話モード"または"車両モード"への移行

8-1) "電話モード" 初期画面

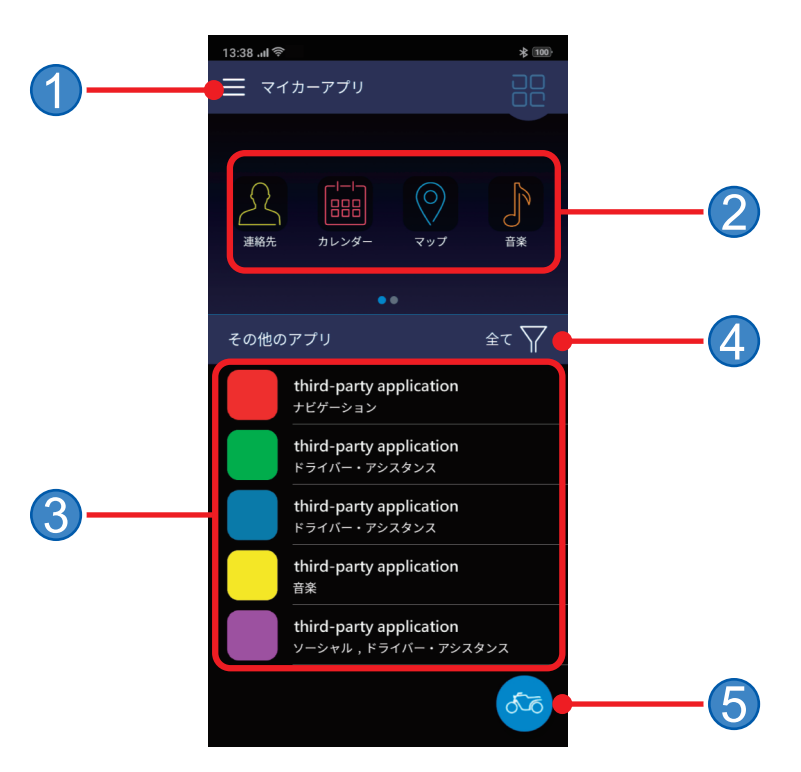

\*オプション、メニュー
 利用可能コンテンツ(車両接続時)
 アプリリスト(ご使用のスマートフォンに新規で追加可能なアプリ)
 ジャンルフィルタ
 \*車両モード、ボタン

【使い方の説明】

使い方は、オプションメニュー①よりクイックスタートガイド⑥を選択することで確認できます。

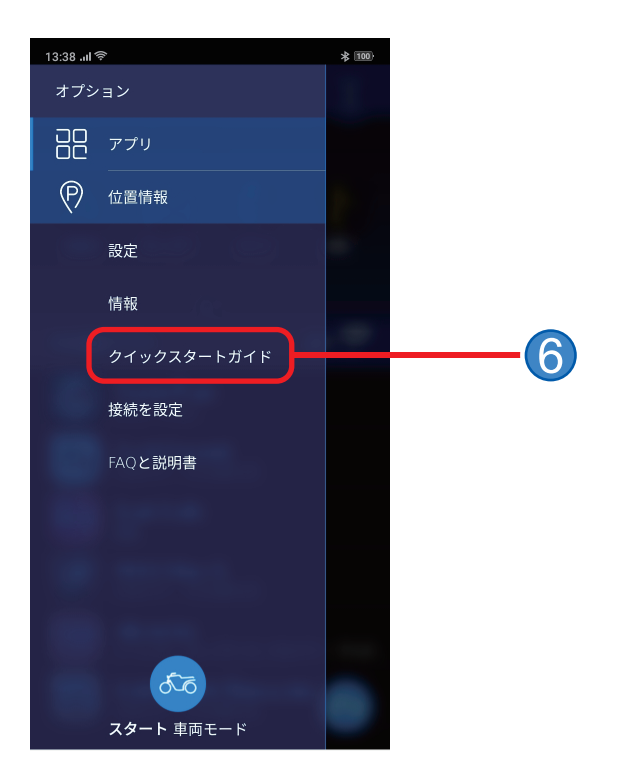

#### 8-2) "車両モード"

"車両モード"とは、スマートフォンと車両のメータが接続状態で車両のハンドルスイッチによって、アプリを操作する形態です。この接続の際に、Bluetooth® とワイヤレス LAN を使用します。

"電話モード"の HOME 画面またはオプションメニュー内の "車両モード" ボタン⑦ をタップするとスマートフォン - 車両のメータ間のワ イヤレス LAN 接続を自動で開始し、接続完了後スマートフォンは "車両モード" に切り替わります。また iOS 版に限り、ワイヤレス LAN 接 続の際に下記画面が表示される場合がありますので、「接続」を選択して下さい。

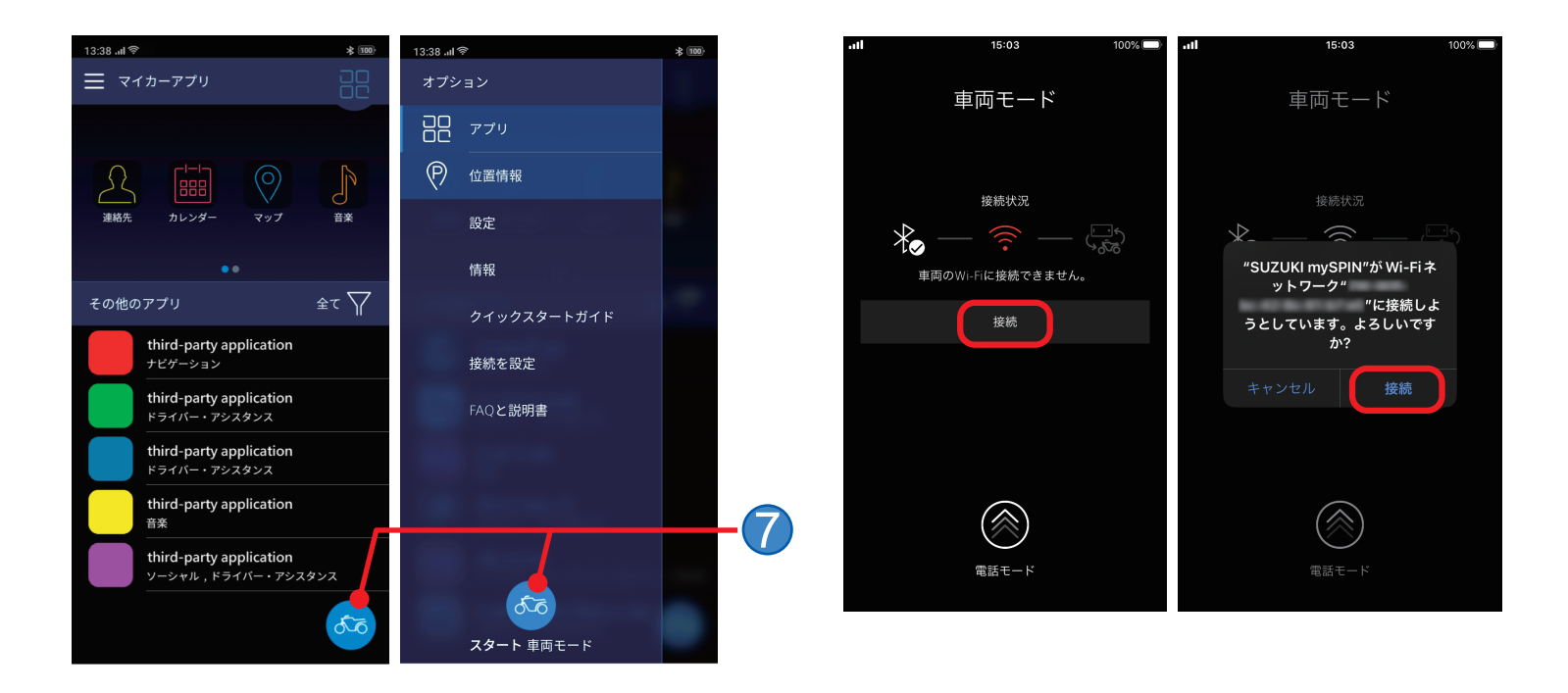

スマートフォンの画面が次の表示になると、車両のメータ上で SUZUKI mySPIN が起動可能になります。 この表示の時は、SUZUKI mySPIN が起動中のためスマートフォン画面の OFF や画面のロックが出来ません。 スマートフォンを操作したい場合には、画面を上にスライドするかスマートフォンのホーム画面へ戻る必要があります。 なお、画面 OFF/画面ロックをすると、SUZUKI mySPIN アプリの画面は車両のメータに表示されません。

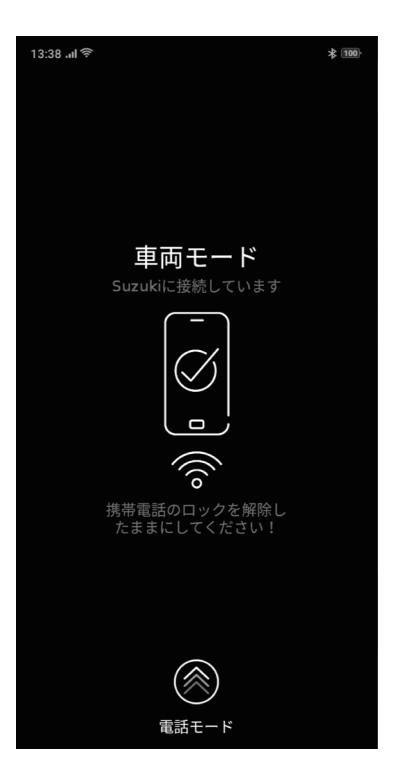

9. "オプション" メニュー

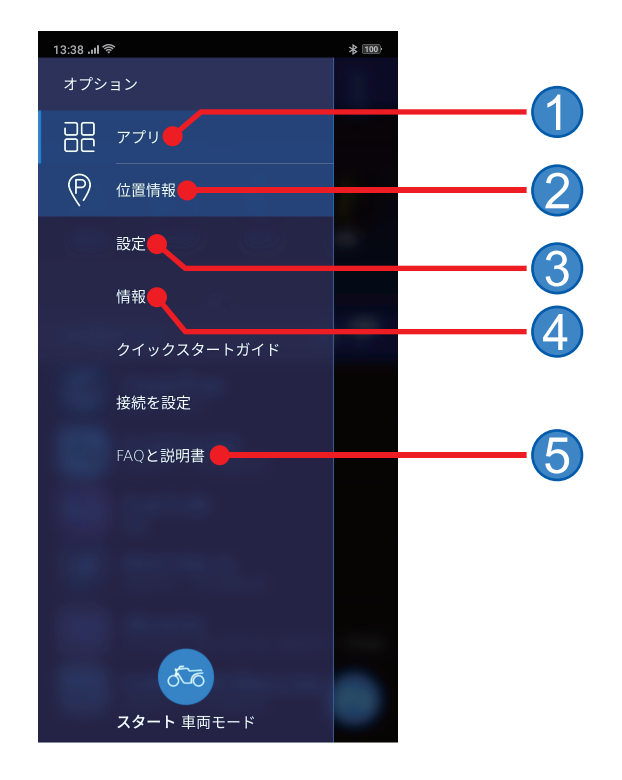

**9-1) "アプリ"**… ① "電話モード" へ移行します。

#### 9-2) "位置情報" … ②

駐車位置の記録と駐車場所までのナビゲーションが可能です。駐車位置の記録は、スマートフォンと車両メータとの接続が切断(エンジン OFF) された場合に自動で記録します。駐車位置の記録は、切断毎に上書きされます。ナビゲーション機能を使用したい場合には、別途スマートフォン のサードパーティーアプリが必要になります。

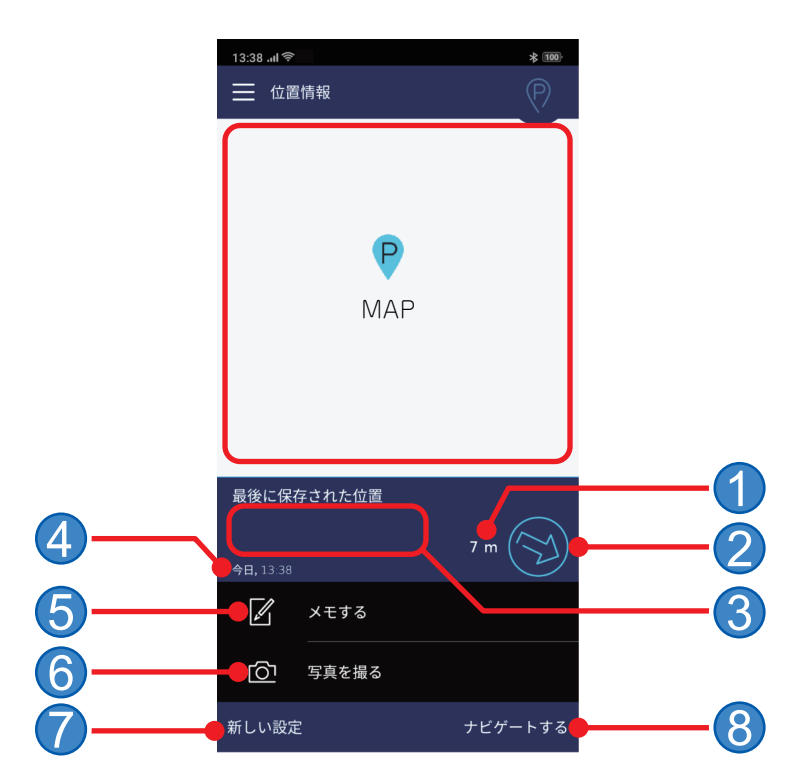

①現在地から駐車位置までの距離

- ② 現在位置から駐車位置の方角
- ③ 駐車位置の住所
- ④ 駐車日時
- ⑤ "メモする " : メモ帳
- ⑥ "写真を撮る"
   : 写真添付(例:駐車場所付近の写真など)

   ⑦ "新しい設定"
   : 駐車位置を現在位置へ再設定できます。
- ⑧ "ナビゲートする" : 現在地から駐車場所までのナビゲーションが可能です。

## 9-3) "設定" … ③

"設定"をタップすると次の画面が表示されます。

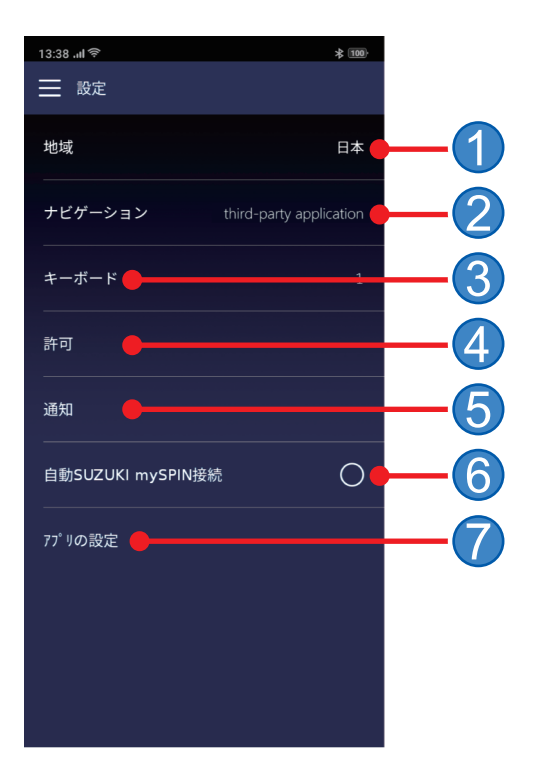

#### 9-3-1)"地域"…①

使用国を任意で選択可能です。なお、変更する場合は、改めてユーザ使用許諾 (End User License Agreement) に同意する必要があります。

- 。lmアドバイス <sup>-</sup>

7-1と同じ画面が表示されます。設定した国によって、使用できるサードパーティーアプリが異なります。

## 9-3-2) "ナビゲーション" … ②

SUZUKI mySPIN 内の連絡先、カレンダー等で使用するアプリを指定することが出来ます。

| 13:38 .ul 🛜                                         | * 100        |
|-----------------------------------------------------|--------------|
| < ナビゲーション                                           |              |
| マップ                                                 | Ø            |
| third-party application                             | 0            |
|                                                     |              |
|                                                     |              |
|                                                     |              |
|                                                     |              |
|                                                     |              |
|                                                     |              |
|                                                     |              |
| 車にご搭載のナビゲーションシステムまたはアプリを彼<br>ご希望の住所までナビゲーションすることができ | 可用し、<br>fます。 |

9-3-3) "キーボード" … ③

SUZUKI mySPIN 内のマップ等で使用するキーボードの言語を設定します。 言語は、複数選択することができます。

| 13:38 .ແ ຈົ | * 100 |
|-------------|-------|
| く キーボード     |       |
| アラビア語       | 0     |
| オランダ語       | 0     |
| スペイン語       | 0     |
| ドイツ語        | 0     |
| フランス語       | 0     |
| ポルトガル語      | 0     |
| ロシア語        | 0     |
| 中国語(ピンイン)   | 0     |
| 日本語         | Ø     |
| 英語          | 0     |

#### 9-3-4) "許可" … ④

電話などの各コンテンツのアクセス許可の設定をします。(7-1の4と同様)

#### 9-3-5) "通知" … ⑤

"位置情報"の通知を設定します。通知をチェックした場合、スマートフォンの通知領域へ情報が表示されます。

| 13:38 . <b>n</b> l 🔶 | ☆ 100}     |
|----------------------|------------|
| < 通知                 |            |
| 位置情報                 | $\bigcirc$ |
|                      |            |
|                      |            |
|                      |            |
|                      |            |
|                      |            |
|                      |            |
|                      |            |
|                      |            |
|                      |            |
|                      |            |
|                      |            |
|                      |            |
|                      |            |

● "位置情報" : 駐車位置が記録された際に通知されます。(9-2 (p.16)参照)

#### 9-3-6) "自動 SUZUKI mySPIN 接続" … ⑥

この機能を設定すると、スマートフォン上で SUZUKI mySPIN アプリを立ち上げた際に自動で車両モードに切り替わり、車両との自動接続を開始します。(Android 版のみ)

#### 9-3-7) "アプリの設定" … ⑦

| 13:38 al 🛜      | * 100 |
|-----------------|-------|
|                 |       |
| ダイレクトアプリランチャー   | いいえ   |
| 連絡先<br>連絡先のソート順 | 名、性   |
|                 |       |
|                 |       |
|                 |       |
|                 |       |

# "ダイレクトアプリランチャー"

車両のメータで SUZUKI mySPIN を起動したときに、自動で起動するアプリを選択できます。

| 13:38 .ı <b>ı</b> l 🤶                       | ,                       | ≵ 100      |
|---------------------------------------------|-------------------------|------------|
| < ÿ-                                        | イレクトアプリランチャー            |            |
|                                             | third-party application | $\bigcirc$ |
|                                             | third-party application | 0          |
|                                             | カレンダー                   | 0          |
| $\bigcirc$                                  | マップ                     | 0          |
| L                                           | 連絡先                     | 0          |
|                                             | 電話機                     | 0          |
|                                             | 音楽                      | 0          |
|                                             |                         |            |
|                                             |                         |            |
| 携帯電話を接続すると、ご選択の アプリがお車のスクリ<br>ーンに自動で表示されます。 |                         |            |

#### "連絡先のソート順"

名字および名前の表示順を選択できます。

| 13:38 . <b>.</b> II ବି | * 100 |
|------------------------|-------|
| < 連絡先のソート順             |       |
| 名、性                    | ø     |
| 性、名                    | 0     |
|                        |       |
|                        |       |
|                        |       |
|                        |       |
|                        |       |
|                        |       |
|                        |       |
|                        |       |
|                        |       |

#### 9-4)"情報"…④

| 13:38 .ttl 후 | * 100 |
|--------------|-------|
| ── 情報        |       |
| バージョン        |       |
| オープンソースソフト   |       |
| 法的説明         |       |
| データ保護        |       |
| インプリント       |       |
|              |       |
|              |       |
|              |       |
|              |       |
|              |       |

- "バージョン" : 本アプリケーションの現バージョンが表示されます。 "オープンソースソフト": 使用しているソフトウェア名が表示されます。

- "法的説明"
   : ユーザ使用許諾 (End User License Agreement) が表示されます。

   "データ保護"
   : プライバシーポリシーが表示されます。

   "インプリント"
   : 本アプリケーション開発元の情報(会社名、住所等)が表示されます。

## 9-5) "FAQと説明書" … ⑤

SUZUKI mySPIN に関する FAQ およびマニュアルを表示します。

- Apple、Appleのロゴ、Mac OSは、米国および他の国々で登録されたApple Inc.の商標です。
- iOSは、Apple Inc.のOS名称です。IOSは、Ciscoまたはその関連会社の米国およびその他の国における商標または登録商標であり、ライセン スに基づき使用されています。
- App Storeは、Apple Inc.のサービスマークです。
- Google、Android、Google Playは、Google LLC の商標または登録商標です。
- iPhone商標は、アイホン株式会社のライセンスに基づき使用されています。
- Wi-Fiは、Wi-Fi Allianceの登録商標です。
- Bluetoothは米国Bluetooth SIG,Inc.の登録商標です。

© Suzuki Motor Corporation, 2023. All right reserved.